## How to assign a role in myGS

Go ahead and log into your myGS account. Scroll down until you can see the roles available in your troop.

| vents         | • ACTIVE                                                                                                    |               |  |
|---------------|----------------------------------------------------------------------------------------------------|---------------|--|
| nteer Toolkit | ACTIVE                                                                                                    |               |  |
| am            | NON-MEMBER                                                                                                    |               |  |
| act Council   | Manage/Renew my household members >                                                                                     |               |  |
| lut           | My Troops                                                                                                    |               |  |
|               | Troop girl scouts<br>of historic georgia<br>Meeting time Program Role Expiring Opto<br>level Bool members @ Spo         | en<br>et(s) @ |  |
|               | Bi-weekly Tuesday<br>6:00 PM - 7:30 PM ambassador None assigned 0 girl 5 g<br>0 adult 8 ar<br>Apply for available roles | irls<br>dults |  |
|               | Troop Leadership Team > Troop Support Volunteer >                                                                       |               |  |
|               | Troop Cookie Program Manager > Troop Fall Product Program Manager >                                                     |               |  |
|               | Troop Treasurer >                                                                                                    |               |  |

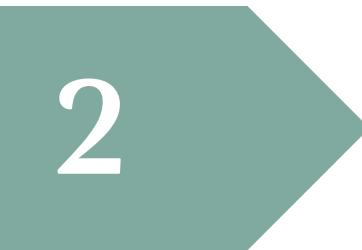

Select the desired role. Then click Add Role. Are you taking lead for the Fall Product Program?

## **Click Troop Fall Product Program Manager**

Or are you taking a bigger responsibility and taking charge for the cookie program? **Click Troop Cookie Program Manager.** 

| APPLY                                                                                                    | LY TO THIS ROLE                                                                                                    |
|----------------------------------------------------------------------------------------------------|----------------------------------------------------------------------------------------------------|
| July 1, 2017                                                                                                |                                                                                                    |
| Start Date                                                                                                  | End Date                                                                                                    |
| Troop11842 through Winder                                                                                   | Womens Club                                                                                                    |
| Affiliation                                                                                                 |                                                                                                    |
| Do you love Girl Scout cookies<br>your girls learn about goal sett<br>management, people skills, an<br>more | s? The Girl Scout Cookie Program helps<br>tting, decision making, money<br>nd business ethics. Troop C <u>Read</u> |
| 1.56 miles                                                                                                  |                                                                                                    |
| Program Manage                                                                                              | girl scouts<br>of historic georgia                                                                                 |

Click the green Add Volunteer button and you're almost done!

ADD VOLUNTEER

BECOME A GENERAL MEMBER

Make sure the Volunteer Position you selected in Step 2 is the same one. Under Select Contact, choose the name from your household that will be taking the role - that's probably you!

Select Current Year membership if you have paid for your membership. For payment type, choose None because adding a role is free!

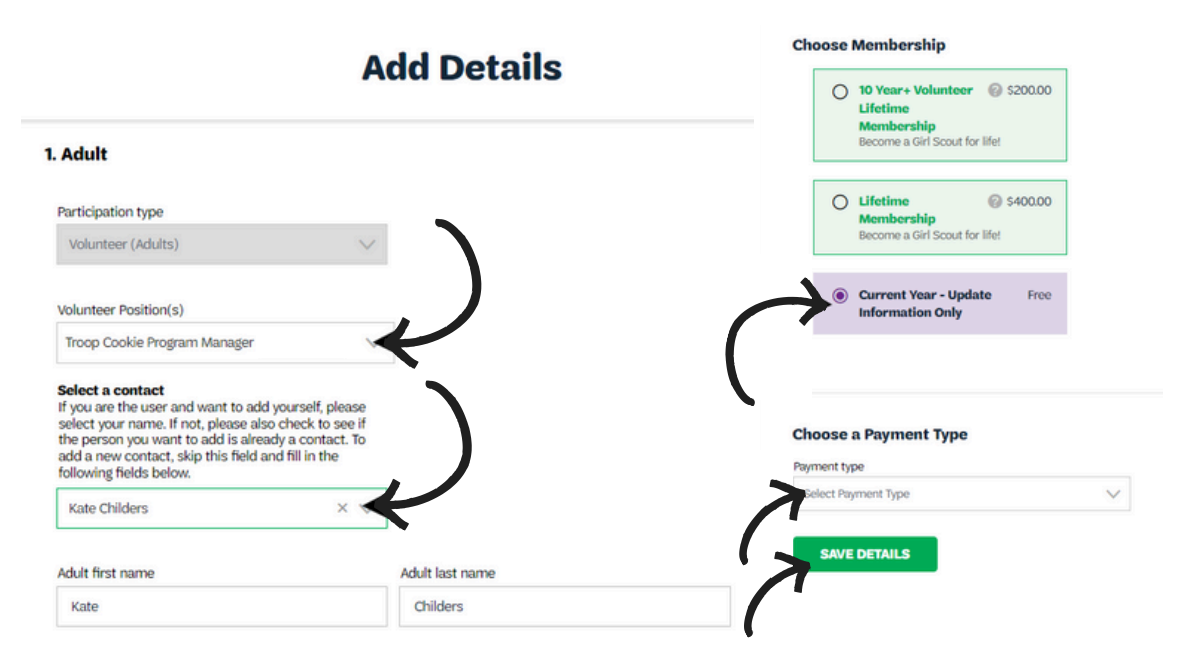

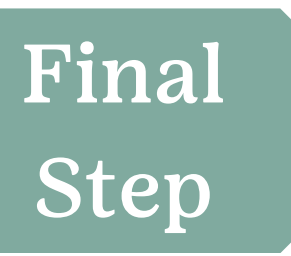

Click on the box next to agree to the Girl Scout Promise and Law and hit submit. You now have that role assigned to your GSUSAID!

If your requested role is not available to you, contact your Membership Manager for assistance.